## 小鱼易连软件操作手册

一、小鱼易连客户端下载:下载地址: https://www.xylink.com/download二、电脑端进入小鱼易连,注册

1. 注册账号

| <ul> <li>账号</li> <li>器码</li> <li>器码</li> <li>记住弯码 忘记密码?</li> <li>目动登录</li> </ul>                                                                                                    | <ul> <li>第号</li> <li>密码</li> <li>日本</li> <li>日本<th></th><th>账号密码登录</th><th>手机验证码登录;</th></li></ul> |     | 账号密码登录                                 | 手机验证码登录; |
|----------------------------------------------------------------------------------------------------|----------------------------------------------------------------------------------------------------|-----|----------------------------------------|----------|
| <ul> <li>(素)     <li>(法)     <li>(法)     <li>(法)     <li>(法)     <li>(法)     <li>(法)     <li>(法)     <li>(法)     <li>(法)     </li> <li>(法)     </li> <li>(法)     </li> <li>(法)     </li> <li>(法)     </li> <li>(法)     </li> <li>(法)     </li> <li>(法)     </li> <li>(法)     </li> <li>(法)     </li> <li>(法)     </li> <li>(法)     </li> <li>(法)     </li> <li>(法)     </li> <li>(法)     </li> <li>(法)      </li> <li>(法)      </li> <li>((1)      </li> <li>((1)      </li> <li>((1)      </li> <li>((1)     &lt;</li></li></li></li></li></li></li></li></li></li></ul> | ◎ 日助登录                                                                                                    |     | 账号                                     |          |
| 登录<br>□ 记住密码<br>□ 自动登录                                                                                                    | 日<br>一<br>記<br>立<br>记<br>空<br>研<br>?<br>。<br>記<br>密<br>研<br>?<br>。<br>一<br>。<br>記<br>密<br>研<br>?<br>。<br>一<br>。<br>一<br>一<br>一<br>一<br>一<br>一<br>一<br>一<br>一<br>一<br>一<br>一<br>一<br>一<br>一<br>一<br>一<br>一                                                                                                    |     | 認時                                     |          |
| □     记住密码     忘记密码?       □     自动登录                                                                                                    | <ul> <li>记住密码</li> <li>忘记密码?</li> <li>自动登录</li> </ul>                                                                                                    | 鱼易连 |                                        |          |
|                                                                                                    |                                                                                                    | 8   | <ul> <li>记住密码</li> <li>自动登录</li> </ul> | 忘记密码?    |

2. 修改个人账号中的名称

(1)名字修改:设置-一个人账户---名字(面谈顺序号-手机号,
例:1101001-1390000000,手机号码应为报名时的手机号码),名称修改完成后需将小鱼易连退出登录后重新登录。

|           | 设置         | 考生1-17              | ×    | - 0 X     |
|-----------|------------|---------------------|------|-----------|
| 54        | ✿ 通用设置     |                     |      | 全部会议 >    |
| (1)<br>会议 | ▲ 我的云会议室   | 账号信息                |      | 09月06日    |
| Q:        | () 录制      | 名称 考生1-1 🔳          | 修改   | 13:39     |
| 通讯录       | 2 音频 2     | 手机 1 ■              |      |           |
|           |            | 邮箱 ① 未设置            | 设置   | 13:38     |
| • 又件夹     | 1 - 现频 3   | 单位                  |      |           |
|           | >> 虚拟背景与美颜 | 账号安全                |      | 13:36     |
|           | · 个人账号     | <b>密码</b> 修改后,需重新登录 | 修改密码 | 09月06日    |
|           | ● 网络与服务器   | 登录 🗋 自动登录           | 退出登录 |           |
|           | 预 关于       | 名称修改完成后需重新登陆        |      |           |
| <u>(</u>  |            |                     |      | 23年12月09日 |
| Ø         |            |                     |      | 23年09月11日 |

(2) 音频可以点进去进行测试,如果没有反应,可以切换选项。(3) 视频点击进去是否可以看到图像,如果没有,可以切换选项。

备注:设置需要调整的地方,别的选项请勿更改

三、适岗综合评价面谈操作流程

1.考生登录账号后点击加入会议,输入会议室号、名称(面谈顺 序号-手机号)

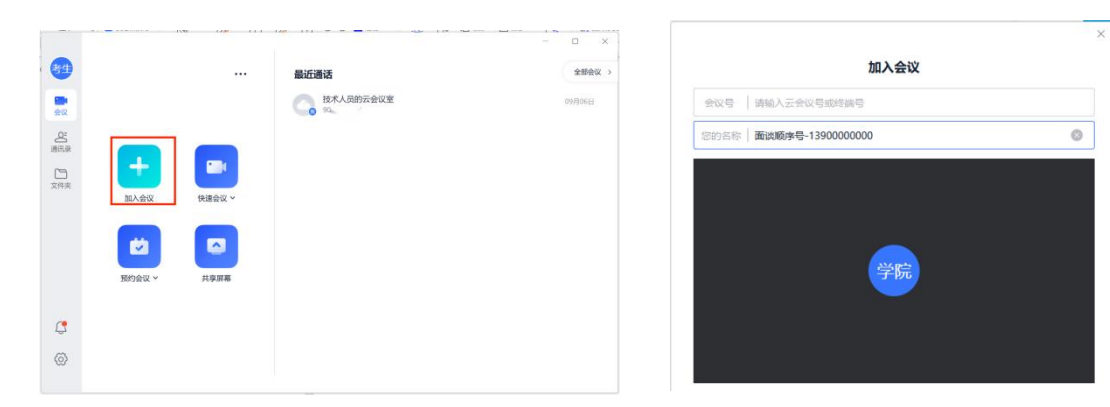

## 2. 等待工作人员准入资格复审室

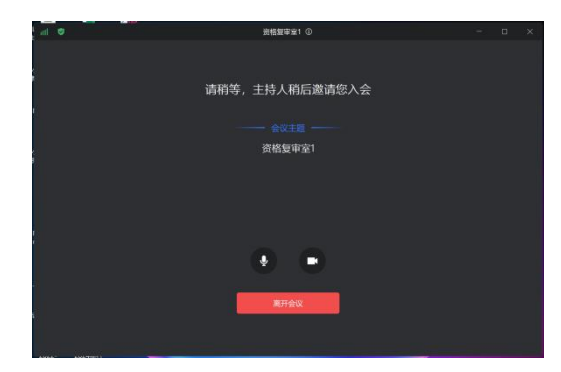

3. 资格审查结束,准入候考室,考生点击接听按钮。

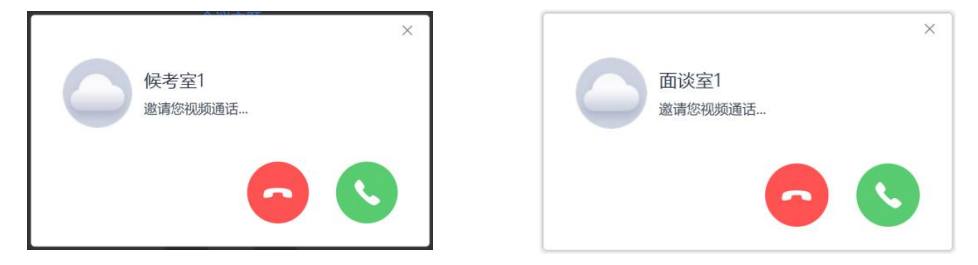

4. 候考结束,工作人员准入面谈室,考生点击接听。

5. 面谈结束,考生点击挂断按钮。

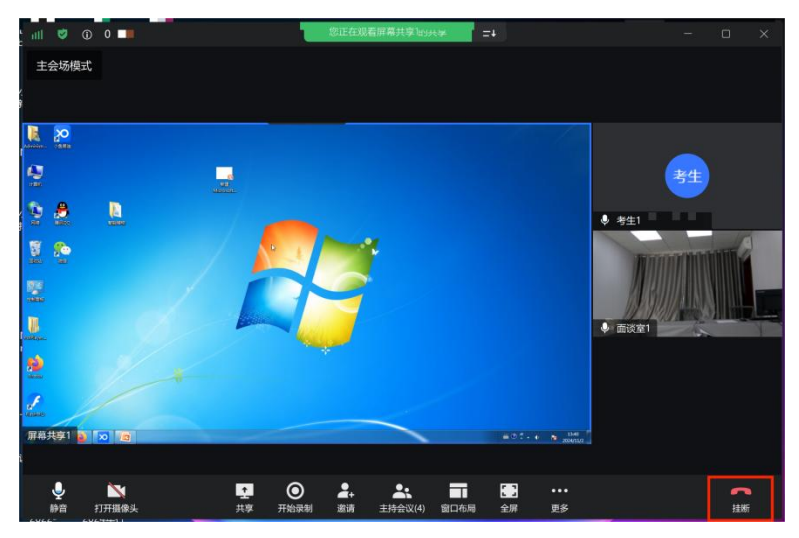